## **ITER PER L'INVIO DELLA CANDIDATURA**

- 1) Effettuare il login con le proprie credenziali *Studenti Online* dal sito <u>https://studenti.unibo.it;</u>
- 2) Cliccare sulla sezione Bandi Le opportunità che l'Università ti offre;
- 3) In 1. Scelta bando, selezionare "Open Innovation Program" e cliccare Procedi;
- 4) In 2. Scelta carriera, selezionare dalla lista la carriera con cui si vuole presentare la propria candidatura (matricola e corso di studio) e cliccare Procedi;
- 5) In 3. Verifica requisiti il sistema conferma o meno il possesso dei requisiti per candidarsi al programma. Se l'esito è positivo, sarà possibile cliccare su Procedi.

**N.B.:** Se in base alle regole del Corso di Laurea Magistrale al quale lo studente ha intenzione di iscriversi l'immatricolazione è possibile solo dopo il consequimento della Laurea (e non è pertanto prevista l'immatricolazione "sub condicione"), il sistema online non permetterà di inserire la propria candidatura. In questo caso specifico sarà possibile mandare la propria candidatura tramite mail all'indirizzo oper.space@unibo.it anziché tramite Studenti Online, allegando alla mail tutta la documentazione richiesta.

- 6) In 6. Dati anagrafici, confermare i dati anagrafici presenti e cliccare su Procedi;
- 7) In 7. Riepilogo, inserire gli estremi del documento d'identità e cliccare su Conferma per salvare la propria domanda di candidatura. Si aprirà la pagina Dettaglio richiesta, in cui sarà indicato Richiesta ricevuta e sarà possibile cliccare su due distinte sezioni: Dichiara e Allega documenti (box arancioni);
- 8) Cliccare su Dichiara (Vd. di seguito FORM DI CANDIDATURA 4. Dichiarazioni). Compilare le 11 sezioni presenti e cliccare Salva. N.B.: nelle sezioni 2-5-6-9 è necessario flaggare la casella presente subito sopra al riquadro in cui verrà inserito il testo, se si hanno informazioni da riportare al suo interno (es. Se hai indicato una preferenza tra CBI e SUGR, specifica perché). Diversamente, bisognerà flaggare la casella N/A presente subito sotto il riguadro, senza inserire testo al suo interno. Se la sezione è stata compilata correttamente diventerà verde;
- 9) Cliccare su Allega documenti (Vd. di seguito FORM DI CANDIDATURA 5. Allegati). Inserire la dicitura CV nel riquadro testuale Titolo, caricare il CV il formato PDF, cliccare Salva e successivamente su Chiudi.

Se la sezione è stata compilata correttamente diventerà verde;

**L'iter di invio della candidatura è completo** ed è possibile scaricare il riepilogo cliccando su **Riepilogo dati inseriti**, in fondo alla pagina. Una volta completato con successo l'iter di candidatura, nello *Stato della domanda* comparirà "*Domanda inserita*" e l'ID di riferimento.

Nel caso di problemi tecnici durante l'iter di invio della candidatura, si prega di contattare l'**HelpDesk di Studenti Online** da Lun. a Ven. 9.00 – 13.00; 14.00 – 17.00 Email <u>help.studentionline@unibo.it</u> Tel: +39.0512080301

# FORM DI CANDIDATURA

## 4. Dichiarazioni

### **Open Innovation Program**

### 1. Hai preferenze tra il programma CBI e SUGAR?

In caso di confermata selezione, parteciperai con il team più allineato al tuo profilo e competenze. Puoi però indicare una preferenza tra i due programmi che, se possibile, sarà rispettata.

- О СВІ
- SUGAR
- Nessuna preferenza

#### 2. Se hai indicato una preferenza, specifica perché

| 0                |              |
|------------------|--------------|
|                  | <b>A</b>     |
|                  |              |
|                  |              |
|                  | $\mathbf{T}$ |
|                  |              |
| <sup>©</sup> N∕A |              |

3. Lavoreresti ad una challenge non collegata al tuo campo di studi?

### 4. Indica il nome dell'ateneo presso il quale hai conseguito/ stai per conseguire la Laurea

**5.** Se hai conseguito la Laurea, indica il voto finale in rapporto al massimo ottenibile (es. 110/110, 15/20, 2,70/4, in base al sistema adottato dall'Università)

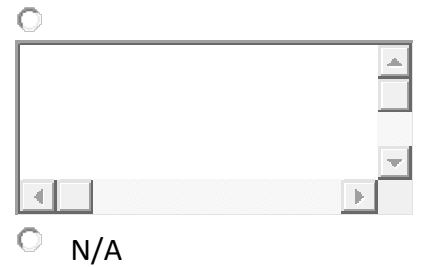

6. Se sei iscritto a un corso di Laurea Magistrale, indica la media ponderata degli esami sostenuti

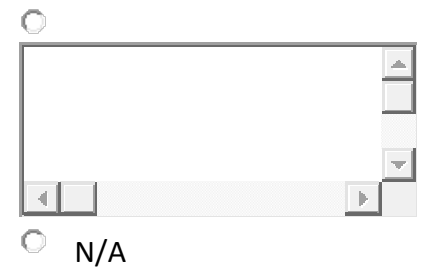

#### 7. Indica il livello di conoscenza della lingua inglese

Specificare livello per inglese con riferimento ad ascoltare, leggere, parlare (Quadro Comune Europeo di Riferimento per la conoscenza delle lingue)

#### 8. Inserisci l'URL del video di presentazione

Il video deve essere stato precedentemente caricato in YouTube, Vimeo o altre piattaforme video

#### 9. Note libere

Hai qualcosa da aggiungere sulla tua candidatura?

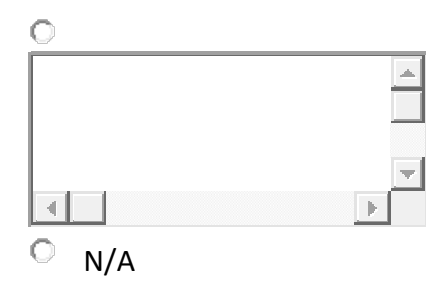

Dichiaro che, in caso di selezione, resterò iscritto all'Università di Bologna per tutta la durata del programma e conseguirò la Laurea Magistrale/ Laurea Magistrale a ciclo unico solo dopo aver concluso il programma

Con la partecipazione al presente Avviso dichiaro di aver preso visione ed accettare tutte le condizioni di partecipazione ai Programmi previste dall'Avviso stesso

## 5. Allegati

### Documenti necessari ai fini del completamento della richiesta

Carica il tuo Curriculum Vitae

Indica il voto di Laurea Triennale e, per gli iscritti a un corso di Laurea Magistrale, la media ponderata degli esami sostenuti fino a quel momento. Limite di dimensioni del file singolo: 30 MB; tipo di file consentito: PDF.

+ Aggiungi documento